## 共通1 口座選択

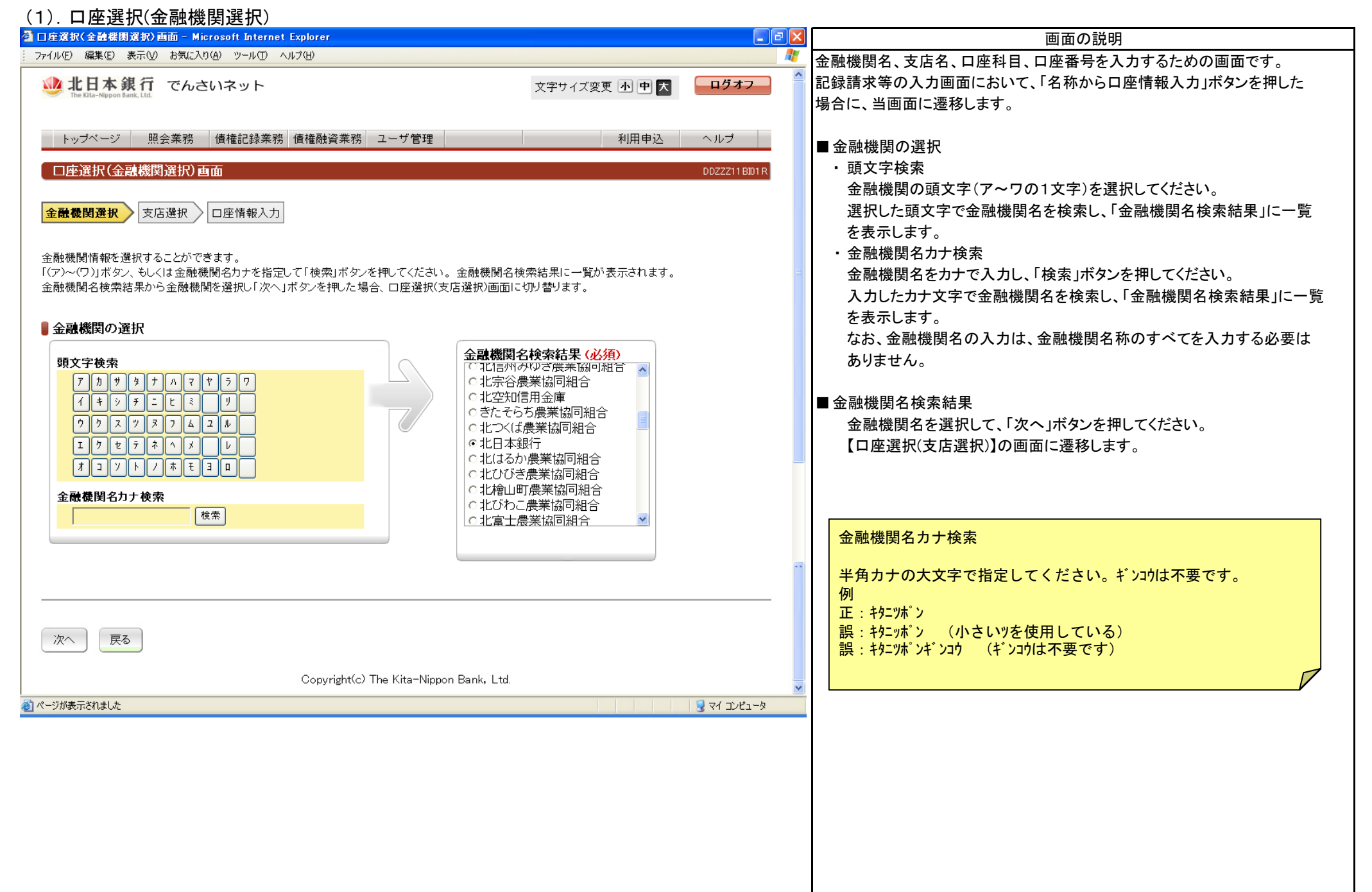

## 共通1 口座選択

| (2). 口座選択(支店選択)                                                                                                    |                                                                                                    |
|----------------------------------------------------------------------------------------------------|----------------------------------------------------------------------------------------------------|
| 출 口座選択(支店選択)画面 - Microsoft Internet Explorer 🔹 🕞 🔀                                                                                                    | 画面の説明                                                                                                    |
| 2 ファイル(E) 編集(E) 表示(V) お気に入り(A) ツール(E) ヘルブ(H) 🥂 🥂                                                                                                    | 支店名を入力するための画面です。                                                                                                    |
|                                                                                                    | 「金融機関名」を確認し、金融機関を指定し直す場合は「戻る」ボタンを押して<br>ください。                                                                                                    |
| トップページ 照会業務 債権記録業務 債権融資業務 ユーサ管理   利用甲込 ヘルプ                                                                                                    |                                                                                                    |
| the second second secon | <ul> <li>支店の選択         <ul> <li>頭文字検索                 支店の頭文字(ア~ワ、0~9の1文字)を選択してください。                 選択した頭文字で支店名を検索し、「支店名検索結果」に一覧を表示します。</li></ul></li></ul> |
| ■<br>■ パージが表示されました ■ □ マイ マ・ピューカ                                                                                                    |                                                                                                    |
|                                                                                                    |                                                                                                    |
|                                                                                                    |                                                                                                    |

## 共通1 口座選択

| (3). 口座選択(口座情報入力)                                                         | )                                       |               |                                                                    |                                       |
|---------------------------------------------------------------------------|-----------------------------------------|---------------|--------------------------------------------------------------------|---------------------------------------|
| 🗿 口座選択(口座情報入力) 画面 - Microsoft Internet Explorer 📰 📄 🔀                     |                                         |               | 画面の説明                                                              |                                       |
| : ファイル(E) 編集(E) 表示(V) お気に入り(A) ツール(D) ヘルプ(H)                              |                                         |               |                                                                    | 口座科目、口座番号を入力するための画面です。                |
| 🤐 北日本銀行 でんさいネット<br>The Kita-Neppon Bank, Ltd.                             |                                         | 文字サイズ変更 🕭 🖻 因 | <u>ログオフ</u>                                                        | 「支店名」を確認し、支店を指定し直す場合は「戻る」ボタンを押してください。 |
| トップページ         照会業務         債権記録業務         ユーザ管理         利用申込         ヘルプ |                                         |               | ■口座情報の入力                                                           |                                       |
| 口座選択(口座情報入力)直面         DDZZZ13BD1R           金融機間違択         支店違択          |                                         |               | ロ座科目、口座番号を入力し、「口座情報の決定」ホタンを押してください。<br>元の記録請求等の入力画面に戻り、口座情報を設定します。 |                                       |
| ロ座情報を選択、入力することができます。<br>ロ座科目を選択し、ロ座番号を入力してください<br>「ロ座情報の決定」ボタンを押した場合、「ロ座・ | ヽ。<br>情報入力」ボタンを押した画面に切り替ります。            |               |                                                                    |                                       |
| 全融機閏名                                                                     | 北日本銀行                                   |               |                                                                    |                                       |
|                                                                           | 仙台支店                                    |               |                                                                    |                                       |
| ■<br>■ 口座情報の入力 (必須)                                                       |                                         | ]             |                                                                    |                                       |
| 口座科目                                                                      | 当座 🔽                                    |               |                                                                    |                                       |
| 口座番号                                                                      | 1234567                                 | -             |                                                                    |                                       |
| 口座情報の決定                                                                   |                                         |               |                                                                    |                                       |
| <br>ページがまーされました                                                           | Copyright(c) The Kita-Nippon Bank, Ltd. |               | אריד <i>א</i> ר 🖸                                                  |                                       |
|                                                                           |                                         |               | *-1J/21-*                                                          |                                       |
|                                                                           |                                         | 共通1·          | -3                                                                 |                                       |